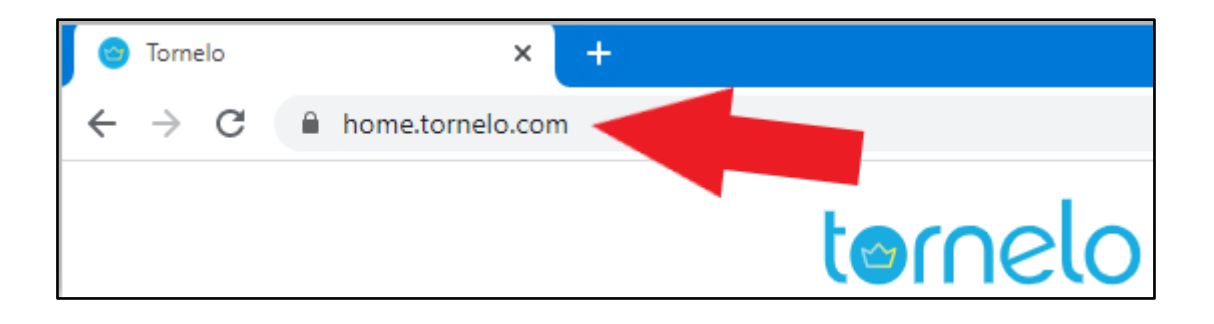

## **Instructie Tornelo**

Voor de beste resultaten adviseren we gebruik te maken van Google Chrome.

## Inleiding (met dank aan de KNSB en de RSB)

Nieuw op Tornelo? Doorloop dan eerst de procedure die in deze instructie wordt beschreven!

## In hoofdlijnen bestaat de eerste registratie in Tornelo uit drie delen.

- 1) Het aanmaken van een user account op Tornelo en
- 2) het aanmaken van een spelersprofiel en aanmelden voor toernooi.
- 3) Inchecken voor toernooi en klaar om te spelen.

Een user account bestaat uit een e-mailadres en wachtwoord. Ouders of jeugdleiders kunnen aan een user account één of meerdere spelersprofielen koppelen en deze bedienen of als 'spectator' meekijken bij een toernooi (hoe dat meekijken gaat, wijst zich uiteindelijk vanzelf als men Tornelo een beetje leert kennen).

Zijn er op een gegeven moment meerdere kinderen gekoppeld aan één user account (e-mailadres), en deze kinderen willen aan hetzelfde toernooi meedoen, dan kan dat gewoon, maar uiteraard wel op verschillende apparaten. Op elk apparaat geef je dan aan welk kind daarop gaat meespelen.

Een spelersprofiel bestaat o.a. uit de voor- en achternaam van de speler, geboortejaar en rating. Het aanmaken van een spelersprofiel en het aanmelden voor een toernooi kunnen in één zelfde handeling.

Bij het inchecken op de dag van het toernooi geeft de speler aan klaar te zitten door het vinkje "Ready" aan te klikken. De wedstrijdleider kan de speler dan indelen en een partij geven. Als al vóór de dag van het toernooi op het 'Ready' vinkje is geklikt, moet dat op de toernooi dag opnieuw, anders wordt de speler niet meegenomen in de indeling!

Zie op de volgende pagina's de screenshots.

Succes en veel plezier op en met Tornelo!

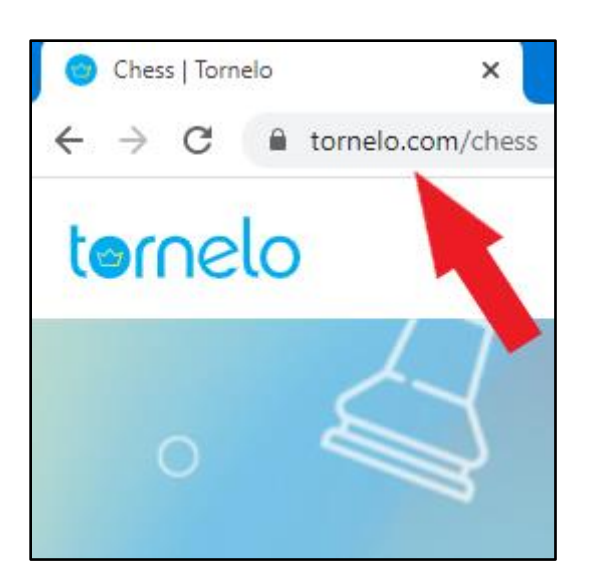

Stap 1: Ga naar tornelo.com/chess

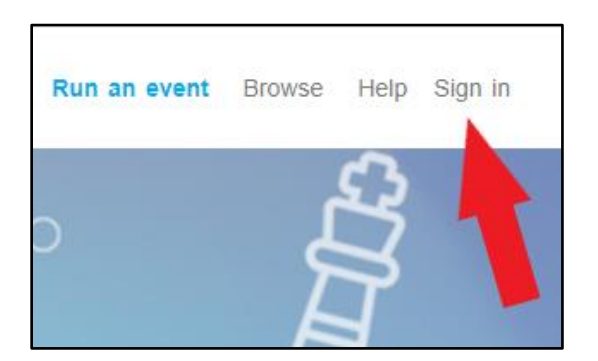

Stap 2: Klik op Sign in

| Sign in            |                |
|--------------------|----------------|
| Create new account | Reset password |
| Email              |                |
| Password           |                |
| Sign in            |                |

Stap 3: Klik op Create new account

| Create new account<br>Have you already registered for a Tornelo account? Click here to sign in.<br>Have you forgotten your password? Click here to reset your password. |            |           |  |  |
|----------------------------------------------------------------------------------------------------|------------|-----------|--|--|
|                                                                                                    |            |           |  |  |
| Name                                                                                                    | First name | Last name |  |  |
| Password                                                                                                    |            |           |  |  |
| Password confirmation                                                                                                    |            |           |  |  |
| ✓ I would like to receive updates and announcements about Tornelo by email                                                                                              |            |           |  |  |
| Create account                                                                                                    |            |           |  |  |

Stap 4: Vul het formulier in. Dus e-mailadres, voornaam en achternaam.

Dit hoeft niet de naam van de speler te zijn. Het mag ook de naam van de ouder zijn.

Pas later in het proces zullen spelersnamen worden toegevoegd. Onder één e-mailadres kunnen dus meerdere kinderen spelen. Dat kan handig zijn bij broertjes en/of zusjes.

Verzin ook een wachtwoord en vul dat twee keer in (ter controle op typfouten).

Het vinkje hoeft niet aan.

| Create new account                                                                                                    |                                                       |  |  |  |
|----------------------------------------------------------------------------------------------------|-------------------------------------------------------|--|--|--|
| Have you already registered for a Tornelo account? Click here to sign in.<br>Have you forgotten your password? Click here to reset your password. |                                                       |  |  |  |
| Email                                                                                                    | hans.v.d.beukel@live.nl                               |  |  |  |
| Name                                                                                                    | Hans van den Beukel                                   |  |  |  |
| Password                                                                                                    |                                                       |  |  |  |
| Password confirmation                                                                                                    |                                                       |  |  |  |
| I would like to rec   Create account                                                                                                    | eive updates and announcements about Tornelo by email |  |  |  |

Stap 5: Klik na het invullen op Create account

Stap 6: Ga naar je mailbox. Daarin zit nu een mail van Tornelo.

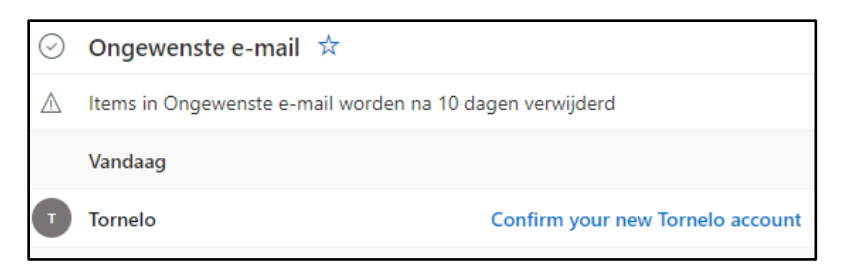

Als je de mail van Tornelo niet direct ziet, kijk dan in de spambox!

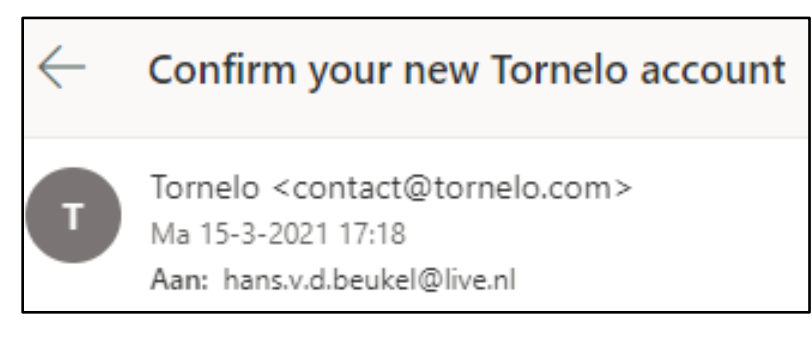

## In de mail vraagt Tornelo je e-mail adres te bevestigen.

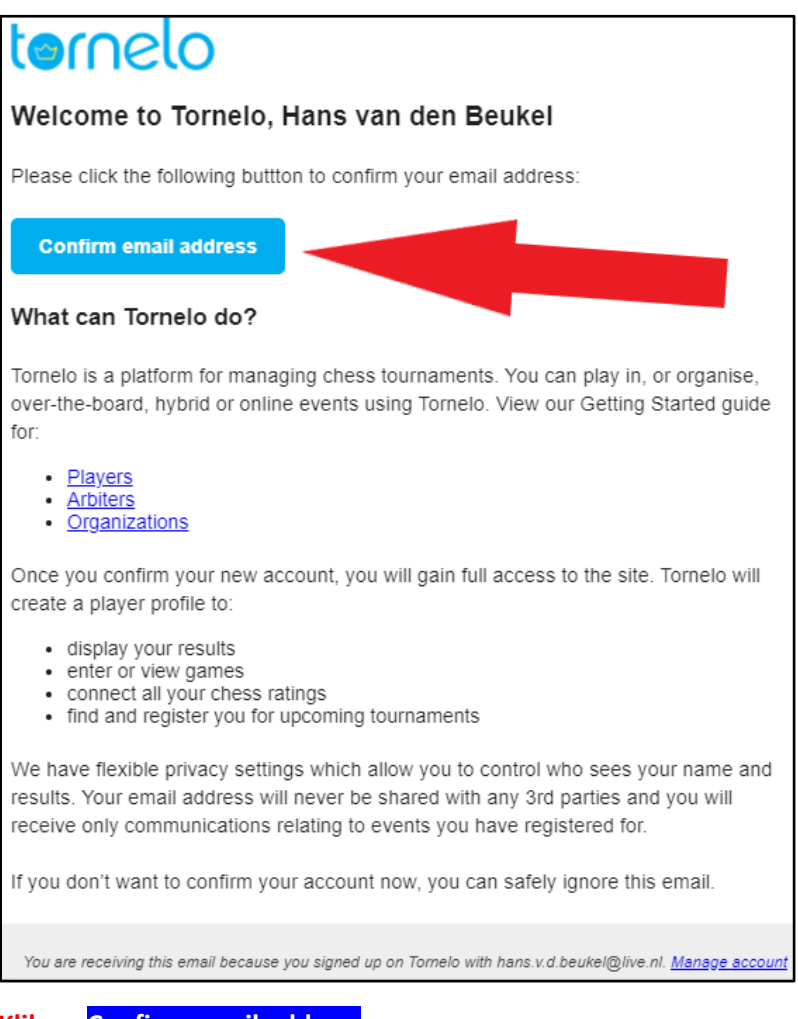

Klik op Confirm email address